## ESEMPIO DI STAMPA DA PC

Accertarsi che sia in esecuzione il client PaperCut controllando la presenza dell'icona verde

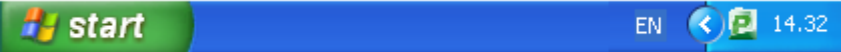

Effettuare come di consueto la stampa del documento con un qualsiasi programma scegliendo la stampante precedentemente configurata.

Appare la richiesta di autenticazione (solo la prima volta dopo che si e' acceso il computer) dove inserire username/password del DEI e scegliere la durata della sessione di stampa (eventualmente fino allo spegnimento del PC) :

| 🖻 Entra      |                                                                                                    | ×  |
|--------------|----------------------------------------------------------------------------------------------------|----|
| Pera         | papercut-mf.co<br>accedere alla stampante sono necessarie le credenziali di accesso.                                                                                        | mc |
|              |                                                                                                    |    |
| Nome utente: | valerio                                                                                                    |    |
| Password:    | •••••                                                                                                    |    |
| Ricorda:     | Fino a che non esco                                                                                                    |    |
|              | Per i prossimi 1 minuti<br>Per i prossimi 5 minuti<br>Per i prossimi 15 minuti<br>Per i prossimi 30 minuti<br>Per i prossimi 60 minuti<br>Fino a che non esco<br>OK Annulla |    |

Appare la richiesta di selezionare dove addebitare la stampa: sul conto personale oppure su un *account condiviso* vale a dire l'addebito al gruppo di ricerca o nel conto didattica:

| 🖻 Notifica operazione di stampa 🛛 🛛 🔀                           |                 |  |  |  |  |  |  |
|-----------------------------------------------------------------|-----------------|--|--|--|--|--|--|
| Notifica operazione di stampa                                   | papercut-mf.com |  |  |  |  |  |  |
| Conferma la stampa e seleziona l'azione di stampa               |                 |  |  |  |  |  |  |
| 🔿 Dettagli operazioni di stampa                                 |                 |  |  |  |  |  |  |
| Nome del documento Mozilla Firefox Start Page                   |                 |  |  |  |  |  |  |
| Stampante print.dei.unipd.it\print                              |                 |  |  |  |  |  |  |
| Pagine 1 (Scala di grigi) Costo €0,04                           |                 |  |  |  |  |  |  |
| Azioni operazioni di stampa                                     |                 |  |  |  |  |  |  |
| Addebita sul mio account personale                              |                 |  |  |  |  |  |  |
| <ul> <li>Addebita su un account condiviso</li> </ul>            |                 |  |  |  |  |  |  |
| Account Seleziona l'account condiviso su cui addebitare         |                 |  |  |  |  |  |  |
| Addebita su un accessiona l'account condiviso su cui addebitare |                 |  |  |  |  |  |  |
| PIN / codice Ricerca\I8                                         |                 |  |  |  |  |  |  |
|                                                                 |                 |  |  |  |  |  |  |
| Applica a tutti i documenti in coda (Operazioni: 1)             | Annulla         |  |  |  |  |  |  |

## Rilascio delle stampe

Recarsi alla fotocopiatrice multifunzione piu' vicina oppure se impegnata (o guasta) una **qualsiasi multifunzione** Sharp del Dipartimento e risvegliarla dalla stasi di risparmio energetico. Si attenda qualche secondo l'apparire della schermata di accesso:

| s. Sh                                             | narp      | OSA     | 1188<br>11446<br>2188<br>018 | Nome accesso<br>amministratore      | ]                         | STAMPA.                 |             | Stato Lavo        | pri   |    |
|---------------------------------------------------|-----------|---------|------------------------------|-------------------------------------|---------------------------|-------------------------|-------------|-------------------|-------|----|
| DIPARTMENTO<br>DI INGEGNERIA<br>DELL'INFORMAZIONE |           |         |                              |                                     |                           |                         |             |                   |       |    |
| Avvici                                            | nare      | la tess | era trasponder di<br>oppure  | Ateneo (MIFARI<br>e digitare userna | E rosso-grig<br>ame/passw | jia-bianca<br>ord del D | ) sop<br>EI | pra il riquadro=: | ===>> | >> |
|                                                   |           |         | Î                            |                                     | Nome<br>Passw             | Utente:<br>ord:         |             | Lo                | g In  |    |
| PaperCut MF 1                                     | 13.3.2313 | 7       |                              |                                     |                           |                         |             |                   |       |    |

Autenticarsi appoggiando la tessera MIFARE sul riquadro evidenziato dal fac-simile. Appare l'elenco delle proprie stampe inviate e trattenute sul server:

| <u>o</u> s.                        | Sharp OSA             |             | Non<br>amr | ne accesso<br>ninistratore | NEA 🖾 STAMPA.<br>T | Stato Lavor | i       |
|------------------------------------|-----------------------|-------------|------------|----------------------------|--------------------|-------------|---------|
| DIPARTME<br>DI INGEGN<br>DELL'INFO | NTO<br>ERA<br>PMAZONT | ĺ           | Docume     | nti in atte                | sa di rilascio     |             | Log Out |
| 324                                | - DIPARTIME           | NTO DI INGE | GNERIA DI  | ELL                        |                    |             |         |
|                                    |                       |             |            |                            |                    |             |         |
|                                    |                       |             |            |                            |                    |             |         |
|                                    |                       |             |            |                            |                    |             |         |
|                                    |                       |             |            |                            |                    |             |         |
|                                    |                       |             |            |                            |                    |             |         |
|                                    |                       |             |            |                            |                    |             |         |
|                                    |                       |             |            |                            |                    |             |         |
|                                    |                       |             |            |                            |                    |             |         |
|                                    | Usa funzioni disp     | ositivo     | Aggiorna   | Stampa Tutto               |                    |             |         |
| PaperCu                            | t MF 13.3.23137       |             |            |                            | 1                  |             |         |

Toccare una voce dell'elenco per vederne il dettaglio di costo e "Stampa" per stampare il singolo documento oppure direttamente "Stampa tutto" per rilasciare tutte le stampe.

| Sharp OSA             | Nome accesso<br>amministratore | LINEA STAMPA.                                                                      | Stato Lavori                                                    |
|-----------------------|--------------------------------|------------------------------------------------------------------------------------|-----------------------------------------------------------------|
|                       | Documenti in a                 | ttesa di rilascio                                                                  | Log Out                                                         |
| 324 - DIPARTIMENTO DI | INGEGNERIA DELL                | Documento:<br>Stampato da:<br>Data/Ora:<br>Client:<br>Pagine:<br>Prezzo:<br>Stampa | 324 - DIPART<br>valerio<br>11.27<br>147.162.2.69<br>1<br>€ 0,15 |

Effettuare il logout (o pigiare il pulsante di risparmio energetico) oppure continuare con operazioni di copia e scansione cliccando su "Usa funzioni dispositivo".